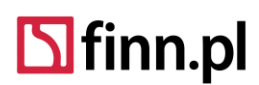

## Ćwiczenie 1 Uruchomienie programu EZD FINN

**Efekt ćwiczenia:** Umiejętność samodzielnego uruchamiania aplikacji i logowania się za pomocą identyfikatora przydzielonego przez administratora systemu.

Średni czas wykonania 1 minuta

## Sposób wykonania ćwiczenia:

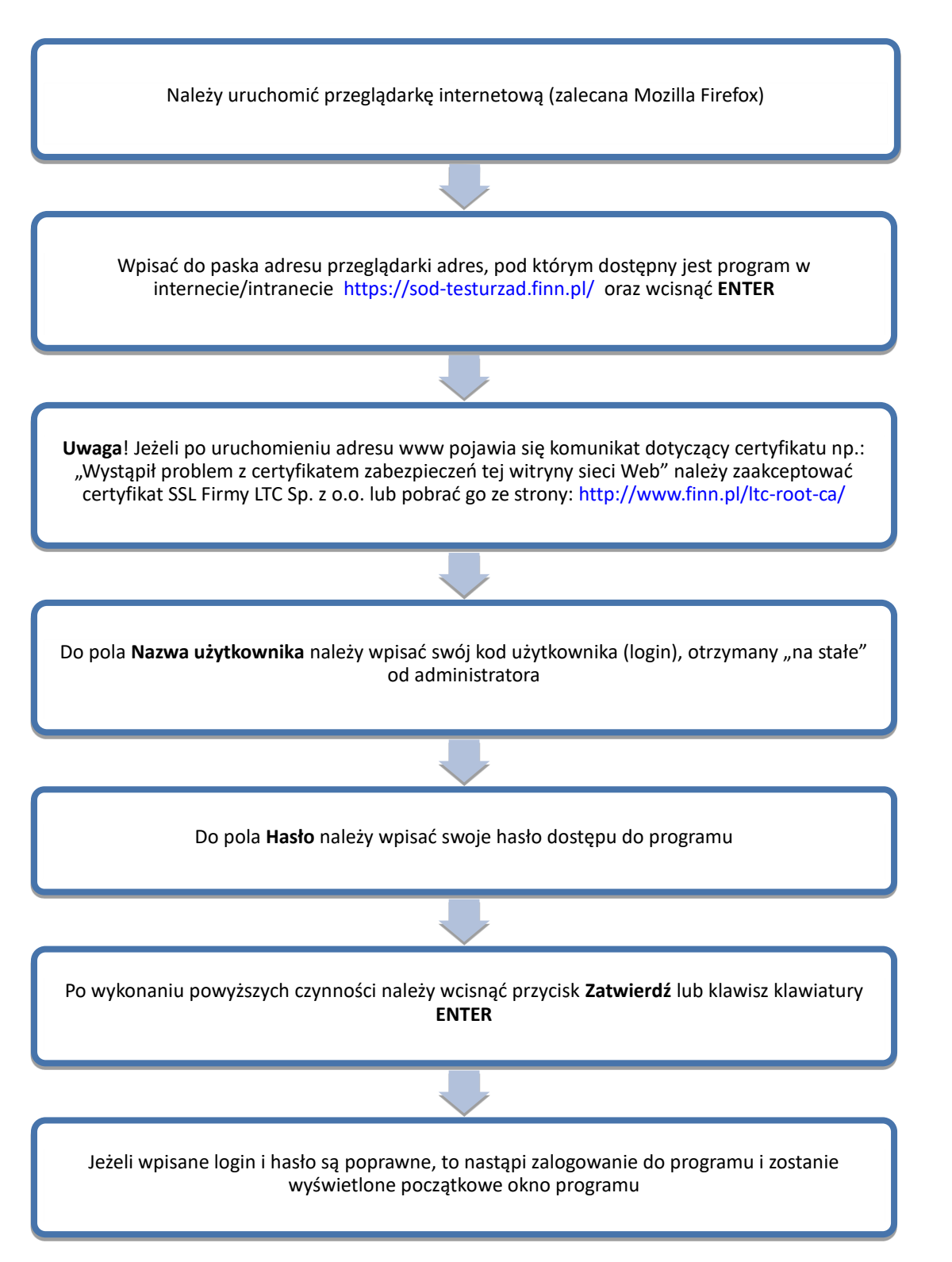